## Step 1

Go to overnightprints.com/greetingcards and click on the "Pricing & Delivery" .

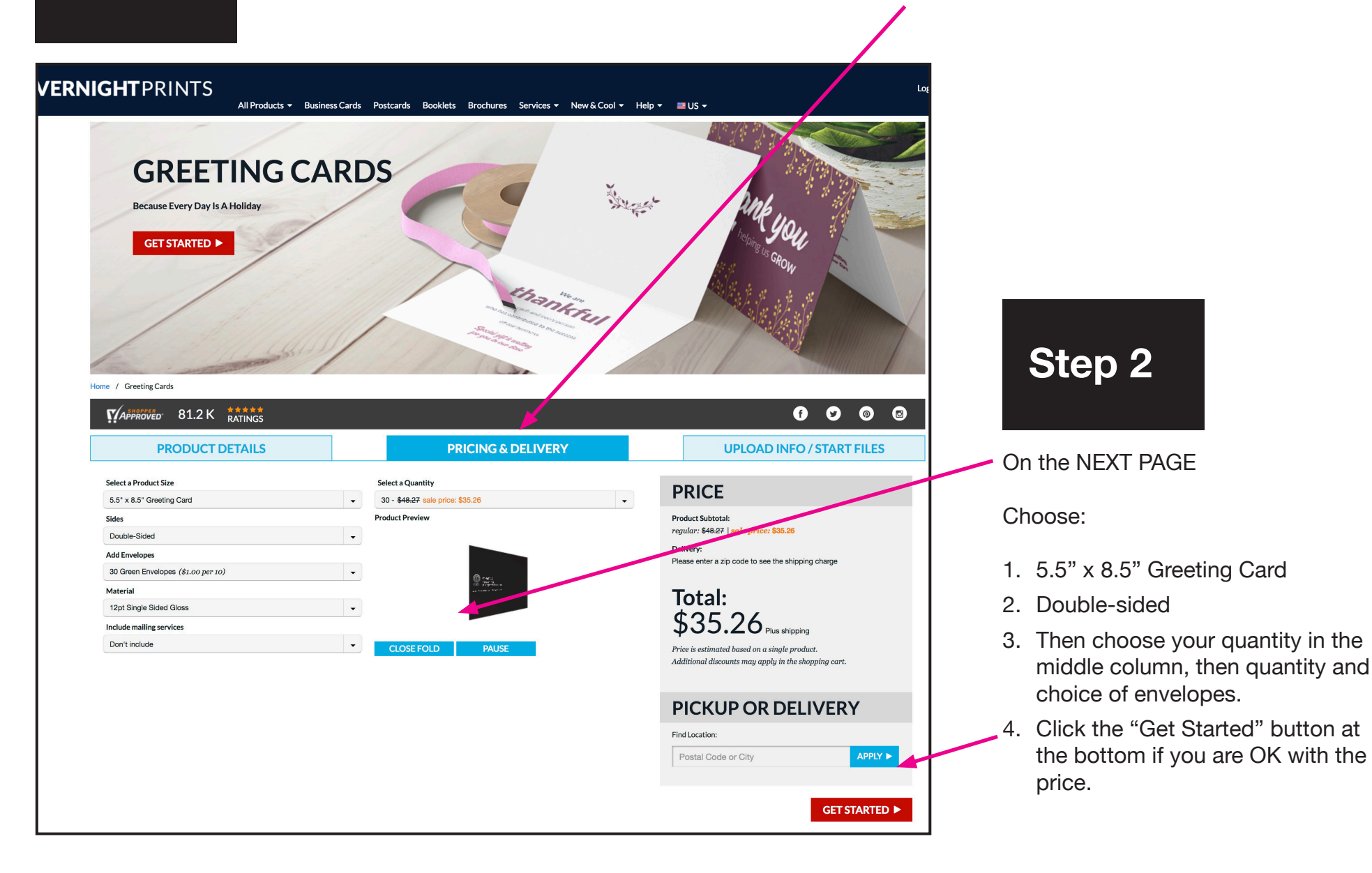

## Step 3

- 1. The choose the "upload your own completed design" box.
- 2. Go to the Drag & Drop box, Add the card PDFs, one at a time by dragging from your explorer window... first the file named "outside", and when the cover is shown on the "outside" box (below), then upload the "inside" PDF : JGMM\_the\_sign\_greetingcard\_1\_outside.pdf JGMM\_the\_sign\_greetingcard\_2\_inside.pdf
- 3. Then choose the "next" button.

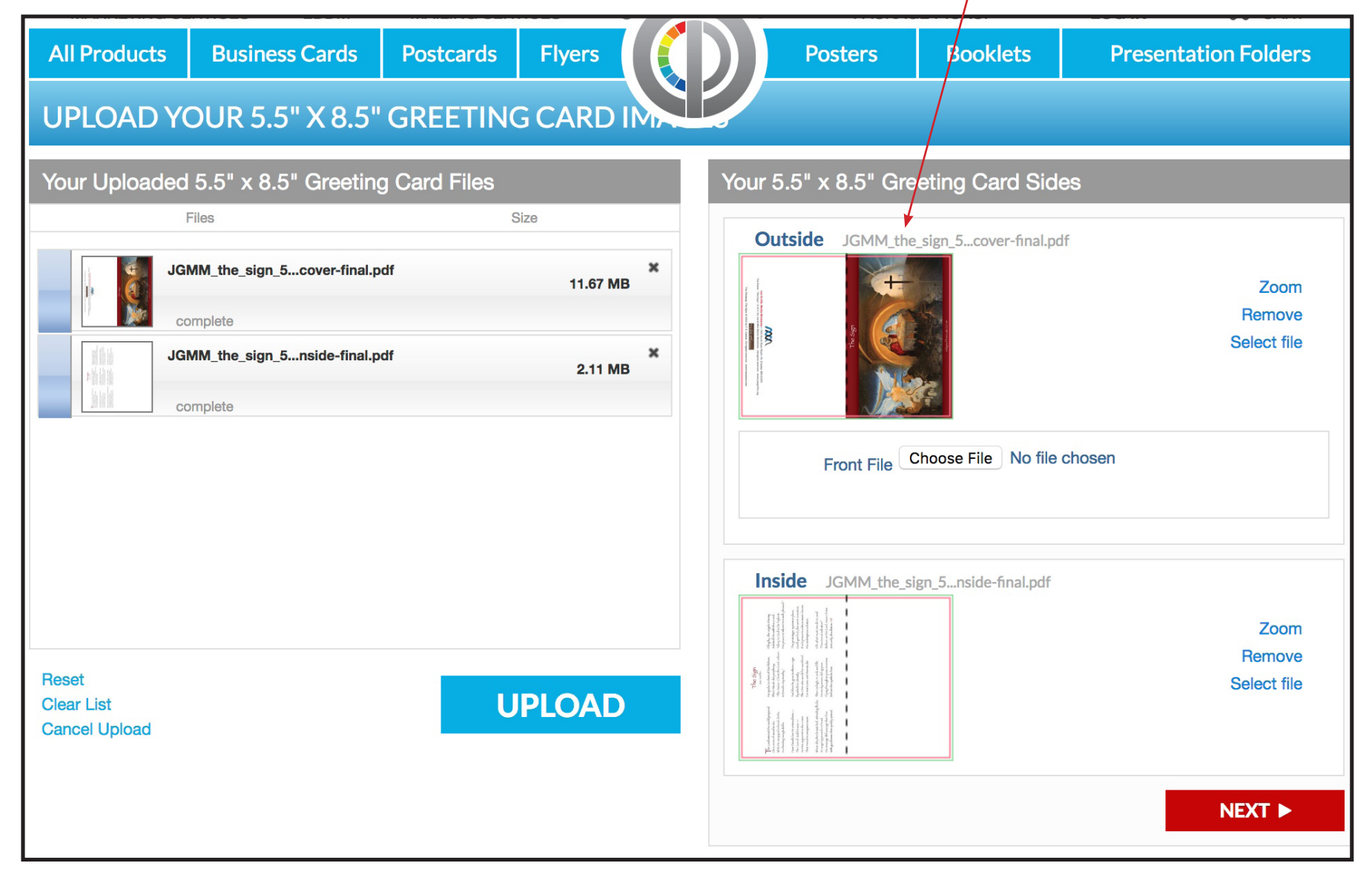

## Step 4

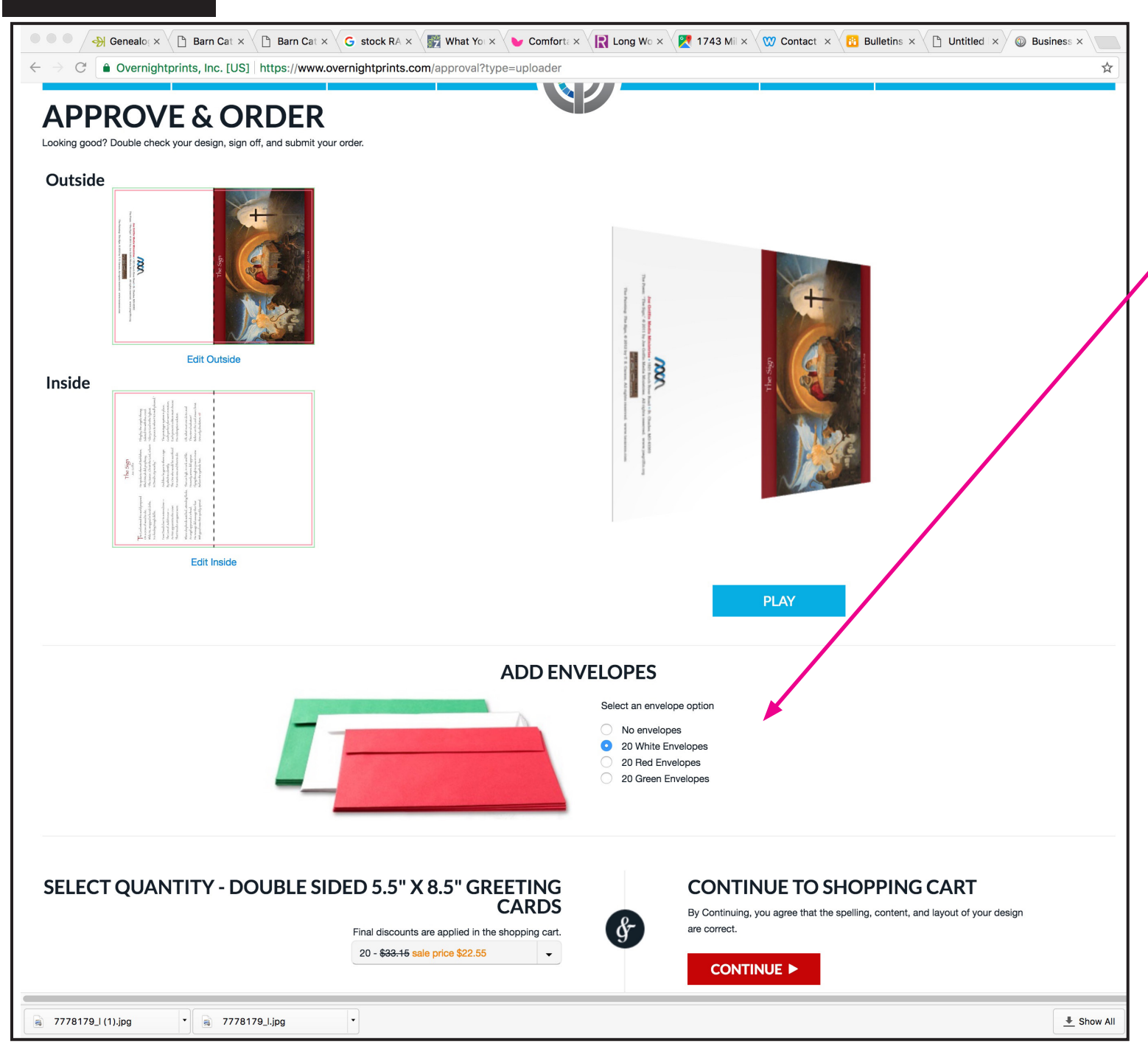

- 1. You will come to a screen asking if you want mailing services. If you do not, skip to the next step.
- Choose envelopes and do a final proof and approval of your cards. Your screen will look like this. Choose next if you are OK with the order.
- 3. The last screen you come to requires you to choose your shipping options and a chance to change quantity, etc.
- If you are OK with the totals, then choose "Checkout" and place your order.